# RV34x:在Mac電腦上安裝Cisco AnyConnect安 全移動客戶端

## 目標

本文介紹如何在Mac電腦上下載和安裝Cisco AnyConnect安全移動客戶端4.10.x版。

本文僅適用於Cisco Small Business RV34x系列路由器,不適用於企業產品。

## 簡介

AnyConnect Security Mobility Client是一種模組化終端軟體產品。它不僅通過安全套接 字層(SSL)和網際網路協定安全(IPsec)Internet金鑰交換版本2(IKEv2)提供虛擬專用網路 (VPN)訪問,還通過各種內建模組提供增強的安全性。

## AnyConnect軟體版本

• AnyConnect - v4.10.x(下載最<u>新版本</u>)

## 安裝AnyConnect Security Mobility Solution — 遠端存取

此切換部分提供初學者詳細資訊和提示。

## 必要條件

- AnyConnect是經許可的產品。您需要從CDW等合作夥伴處或通過貴公司的裝置採購購買 客戶端許可證。有1個使用者(L-AC-PLS-3Y-S5)或25個使用者(AC-PLS-P-25-S)包含一年 許可證資料包的選項。還提供其他許可證選項,包括永久許可證。有關許可的詳細資訊 ,請參閱下面的*許可資訊*部分中的連結。
- 下載適用於您的路由器的韌體的最新版本。 (按一下此處獲取此過程的逐步說明。)
- 確保您的作業系統具有以下版本之一:macOS 11.x(使用最新版本的AnyConnect韌體時 包括Big Sur)、10.15、10.14和10.13(從10.15及更高版本僅支援64位)。如果您不確 定是否支援macOS版本,可以檢查發行說明。<u>檢視2021年5月的發行說明</u>。

## 看這些其他文章!

- <u>在Windows上安裝AnyConnect</u>
- 在 Ubuntu 桌面上安裝和使用 AnyConnect
- 使用使用者介面在Ubuntu案頭上安裝和使用AnyConnect

## 適用裝置 |軟體版本

- RV340 | 1.0.03.21(下載**最新版本)**
- RV340W | 1.0.03.21(下載**最新版本)**
- RV345 | 1.0.03.21(下載**最新版本)**
- RV345P | 1.0.03.21(下載 最新版本)

## 主索引

AnyConnect客戶端許可證允許使用AnyConnect案頭客戶端以及任何可用的 AnyConnect移動客戶端。您將需要客戶端許可證才能下載和使用Cisco AnyConnect安 全移動客戶端。客戶端許可證啟用VPN功能,由CDW等合作夥伴或通過貴公司的裝置採 購以25個一包的形式銷售。

想瞭解有關AnyConnect許可的更多資訊嗎?以下是一些資源:

- Cisco RV340系列和Cisco Anyconnect安全移動客戶端社群論壇。
- AnyConnect許可常見問題。

步驟1

開啟Web瀏覽器並導覽至<u>Cisco Software Downloads</u>網頁。

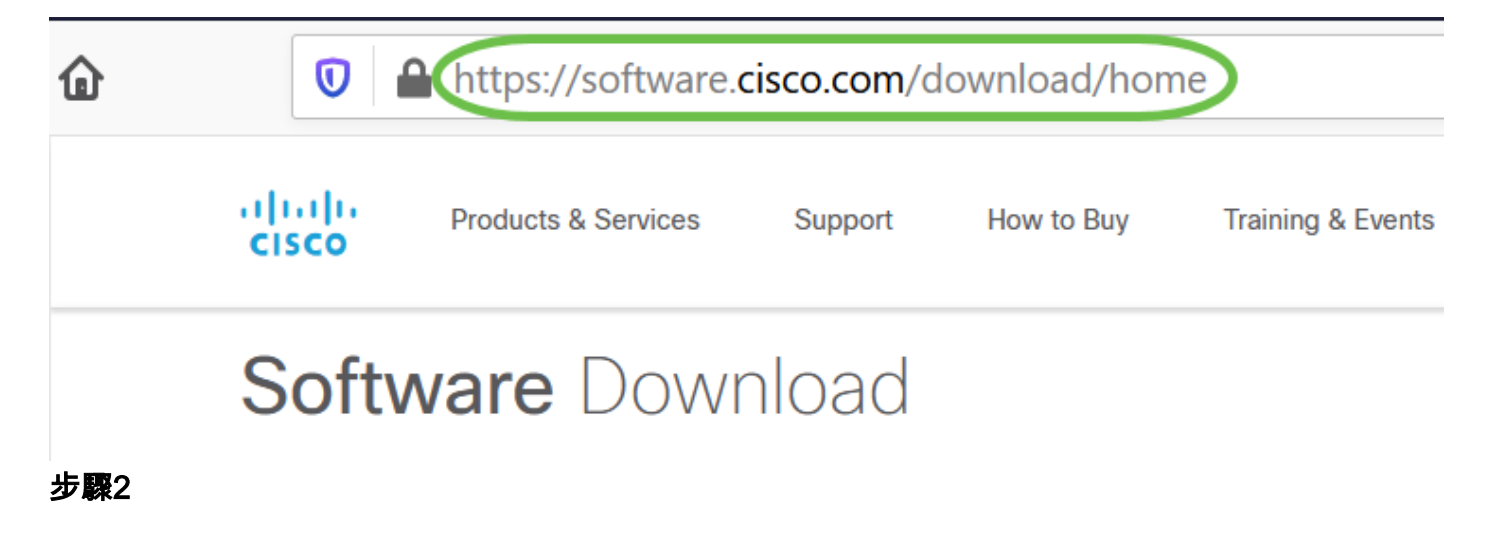

在搜尋欄中,開始鍵入「Anyconnect」,系統將顯示選項。選擇**AnyConnect安全移動 客戶端v4.x。** 

#### 步驟3

下載Cisco AnyConnect VPN客戶端。大多數使用者將選擇AnyConnect預部署包(Mac OS)選項。

AnyConnect Pre-Deployment Package (Mac OS) anyconnect-macos-4.10.04071-predeploy-k9.dmg Advisories 16-Dec-2021

66.71 MB

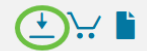

•本文中的映像適用於AnyConnect v4.10.x,這是編寫本文檔時的最新版本。

•如果您購買了許可證,且無法下載AnyConnect,請致電思科全球服務關係:+1 919-993-2724。選擇選項2。在致電時,您需要知道您的Cisco ID(用於登入 Cisco.com的ID)和銷售訂單編號。他們會把局面搞清楚。

#### 步**驟**4

按兩下安裝程式。

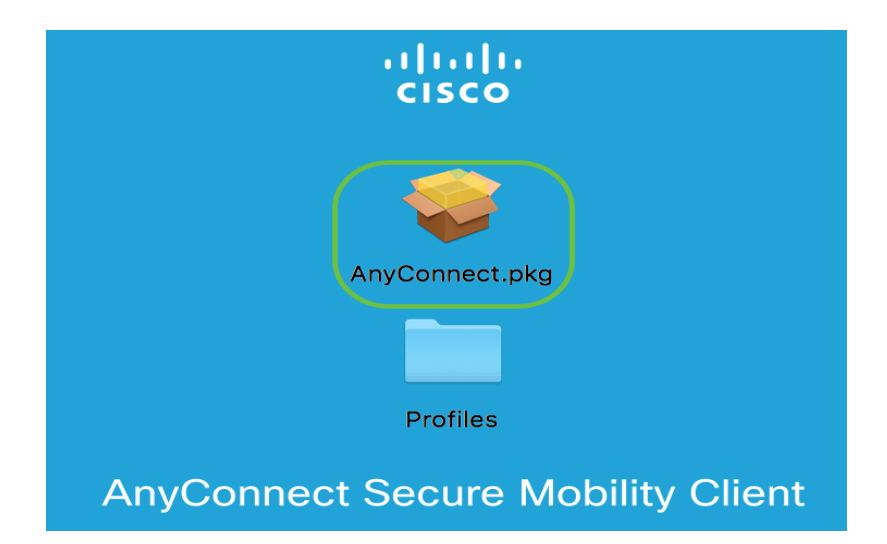

#### 步驟5

按一下「Continue」(繼續)。

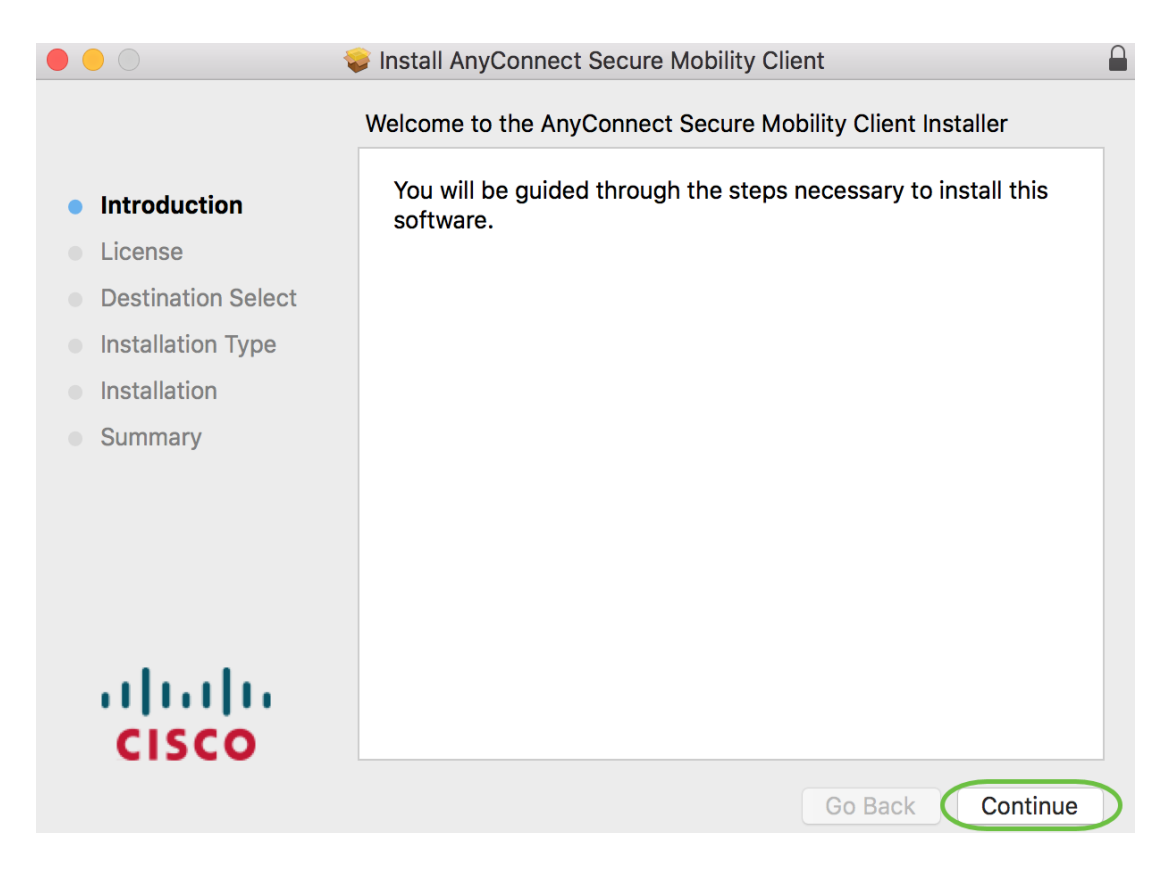

### 瀏覽補充終端使用者許可協定,然後按一下Continue。

|                            | Install AnyConnect Secure Mobility Client                                                                                                    |
|----------------------------|----------------------------------------------------------------------------------------------------|
| Software License Agreement |                                                                                                    |
| Introduction               | Supplemental End User License Agreement for<br>AnyConnect® Secure Mobility Client v4.x and other VPN-<br>related Software                                                                                                    |
| Destination Select         | IMPORTANT: READ CAREFULLY                                                                                                    |
| Installation Type          | This Supplemental End User License Agreement ("SEULA") contains additional terms a<br>conditions for the Software Product licensed under the End User License Agreement ("EUL<br>between You ("You" as used herein means You and the business entity you represent) and Ci.<br>(collectively, the "Agreement"). Capitalized terms used in this SEULA but not defined will have<br>meanings assigned to them in the EULA. To the extent that there is a conflict between the ter                                                                                                    |
| Installation               |                                                                                                    |
| Summary                    | and conditions of the EULA and this SEULA, the terms and conditions of this SEULA will take precedence.                                                                                                    |
| uļuļu<br>cisco             | In addition to the limitations set forth in the EULA on your access and use of the Software, You agree to comply at all times with the terms and conditions provided in this SEULA. DOWNLOADING, INSTALLING, OR USING THE SOFTWARE CONSTITUTES ACCEPTANCE OF THE AGREEMENT, AND YOU ARE BINDING YOURSELF AND THE BUSINESS ENTITY THAT YOU REPRESENT (COLLECTIVELY, "CUSTOMER") TO THE AGREEMENT. IF YOU DO NOT AGREE TO ALL OF THE TERMS OF THE AGREEMENT, THE NISCO IS UNWILLING TO LICENSE THE SOFTWARE TO YOU AND (A) YOU MAY NOT DOWNLOAD, INSTALL OR USE THE SOFTWARE, AND (B) YOU MAY RETURN THE SOFTWARE (INCLUDING ANY UNOPENED CD PACKAGE AND ANY WRITTEN MATERIALS) FOR A FULL REFUND, OR, IF THE SOFTWARE AND WRITTEN MATERIALS ARE SUPPLIED AS PART OF ANOTHER PRODUCT, YOU MAY RETURN THE ENTIRE PRODUCT FOR A FULL REFUND, YOUR RIGHT TO RETURN AND REFUND EXPIRES 30 DAYS AFTER PURCHASE FROM CISCO OR AN AUTHORIZED CISCO RESELLER, AND APPLIES ONLY IF YOU ARE THE ORIGINAL END USER PURCHASER. |

#### 第7步

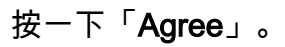

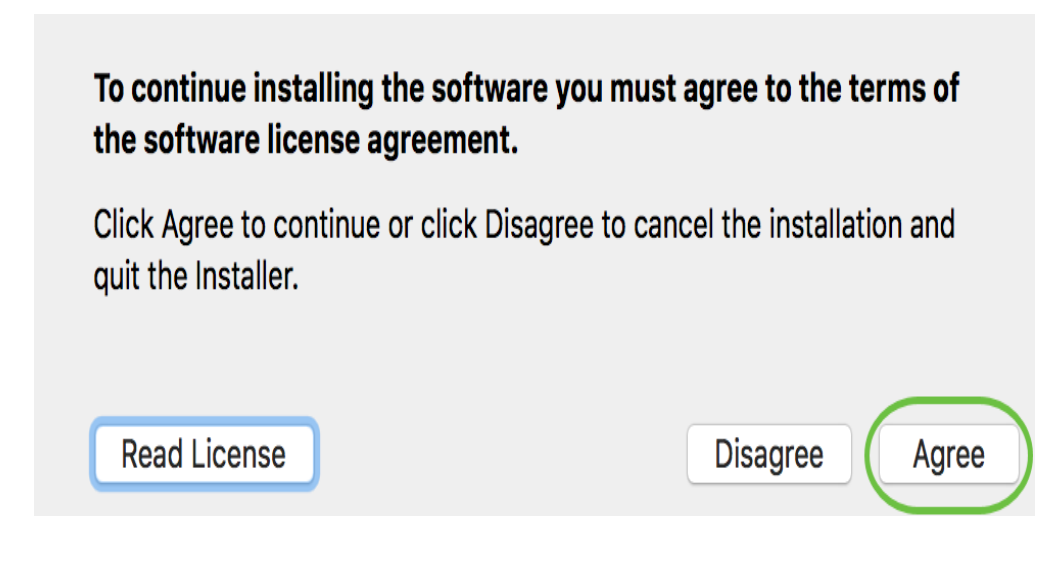

## 第8步

通過選中或取消選中相應的覈取方塊選擇要安裝的元件。預設情況下將安裝所有元件。

|                                        | Install AnyConnect Secure Mobility Cli | ent        |           |
|----------------------------------------|----------------------------------------|------------|-----------|
|                                        | Custom Install on "Macintosh HD"       |            |           |
|                                        | Package Name                           | Action     | Size      |
| Introduction                           | VPN                                    | Install    | 23.8 MB   |
| License                                | Web Security                           | Install    | 2.7 MB    |
| Destinction Salast                     | AMP Enabler                            | Install    | 541 KB    |
| <ul> <li>Destination Select</li> </ul> | Diagnostics and Reporting Tool         | Install    | 5.5 MB    |
| Installation Type                      | ✓ Posture                              | Install    | 28.4 MB   |
| <ul> <li>Installation</li> </ul>       | ✓ ISE Posture                          | Install    | 3.5 MB    |
| Summary                                | Vetwork Visibility                     | Install    | 5.4 MB    |
|                                        |                                        |            |           |
|                                        | Space Required: 75.9 MB                | Remaining: | 217.46 GB |
| cisco                                  |                                        |            |           |
|                                        |                                        | Go Back    | Continue  |
|                                        |                                        |            |           |

您在此螢幕中選擇的專案將作為選項顯示在AnyConnect中。如果為終端使用者部署 AnyConnect,您可能需要考慮取消選擇選項。

#### 第9步

按一下「Continue」(繼續)。

| •••                                    | Install AnyConnect Secure Mobility C                                    | lient      |                  |
|----------------------------------------|-------------------------------------------------------------------------|------------|------------------|
|                                        | Custom Install on "Macintosh HD"                                        |            |                  |
|                                        | Package Name                                                            | Action     | Size             |
| Introduction                           | VPN                                                                     | Install    | 23.8 MB          |
| License                                | Veb Security                                                            | Install    | 2.7 MB           |
| <ul> <li>Destination Select</li> </ul> | <ul> <li>AMP Enabler</li> <li>Diagnostics and Reporting Tool</li> </ul> | Install    | 541 KB<br>5.5 MB |
| Installation Type                      | ✓ Posture                                                               | Install    | 28.4 MB          |
| Installation                           | <ul> <li>ISE Posture</li> <li>Network Visibility</li> </ul>             | Install    | 3.5 MB<br>5.4 MB |
| <ul> <li>Summary</li> </ul>            | Umbrella Roaming Security                                               | Install    | 6 MB             |
|                                        |                                                                         |            |                  |
|                                        | Space Required: 75.9 MB                                                 | Remaining: | 217.46 GB        |
| cisco                                  |                                                                         |            |                  |
|                                        |                                                                         | Go Back    | Continue         |

## 按一下「Install」。

| •••                                                                                                    | Install AnyConnect Secure Mobility Client                                                                                                    |
|----------------------------------------------------------------------------------------------------|----------------------------------------------------------------------------------------------------|
|                                                                                                    | Standard Install on "Macintosh HD"                                                                                                    |
| <ul> <li>Introduction</li> <li>License</li> <li>Destination Select</li> <li>Installation Type</li> <li>Installation</li> <li>Summary</li> </ul> | This will take 75.9 MB of space on your computer.<br>Click Install to perform a standard installation of this software<br>on the disk "Macintosh HD". |
| cisco                                                                                                    | Go Back Install                                                                                                    |

## 步驟11

(可選)在Password欄位中輸入密碼。

| 0 | Installer is trying to install new software. |
|---|----------------------------------------------|
| Í | Enter your password to allow this.           |
| 1 | User Name:                                   |
|   | Password                                     |
|   |                                              |
|   | Oursel Description                           |

## 步驟12

按一下「Install Software」。

| vord to allow this. |
|---------------------|
|                     |
|                     |
|                     |

## 步驟13

按一下「Close」。

| •••                                                                                                    | Install AnyConnect Secure Mobility Client                              |
|----------------------------------------------------------------------------------------------------|------------------------------------------------------------------------|
|                                                                                                    | The installation was completed successfully.                           |
| <ul> <li>Introduction</li> <li>License</li> <li>Destination Select</li> <li>Installation Type</li> <li>Installation</li> <li>Summary</li> </ul> | <b>The installation was successful.</b><br>The software was installed. |
| cisco                                                                                                    | Go Back Close                                                          |

現在,您已在Mac電腦上成功安裝AnyConnect安全移動客戶端軟體。

其他資源

<u>基本故障排除 管理員指南版本4.10 發行說明 — 4.10 AnyConnect許可 — RV340</u> <u>思科業務VPN概</u> <u>述和最佳實踐</u> AnyConnect應用

要在流動裝置上試用AnyConnect,可以從Google Play商店或Apple商店下載該應用。

<u>下載Android應用</u> 下載iOS應用

檢視與本文相關的影片……

按一下此處檢視思科的其他技術對話

#### 關於此翻譯

思科已使用電腦和人工技術翻譯本文件,讓全世界的使用者能夠以自己的語言理解支援內容。請注 意,即使是最佳機器翻譯,也不如專業譯者翻譯的內容準確。Cisco Systems, Inc. 對這些翻譯的準 確度概不負責,並建議一律查看原始英文文件(提供連結)。